# HOW TO CREATE AN ACCOUNT ON THE AIR TECHNIQUES PORTAL

STEP 1: Log Into the AT Portal on airtechniques.com

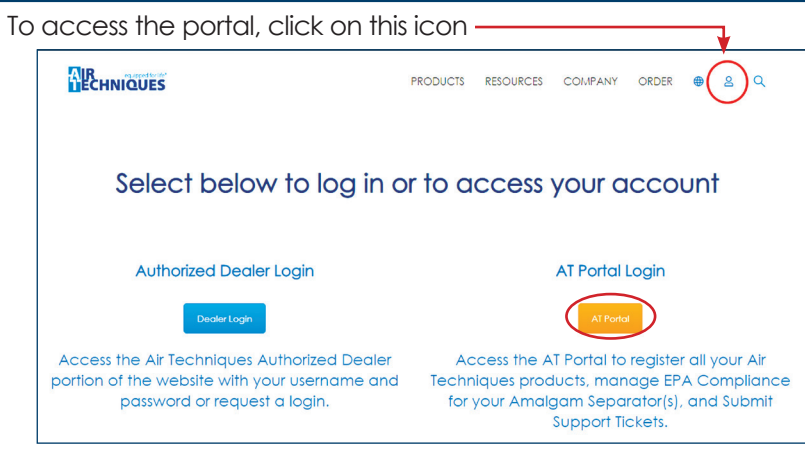

## STEP 2: Create an Account

#### Click on Create Account

| 💄 Email         |
|-----------------|
| Password        |
| Log in          |
|                 |
| Forgot Password |

### STEP 3: Validate the Registration

Fill out the information and click on Validate Address, then Register

| Register an Account  |      |                |                      |               |
|----------------------|------|----------------|----------------------|---------------|
| • First Name         |      | * Last Name    |                      |               |
| Dental Practice Name |      |                |                      |               |
| Country              |      |                |                      |               |
| United States        |      |                |                      | •             |
| * Street             |      |                |                      |               |
|                      |      |                |                      |               |
| *City                |      |                | *State/Province      |               |
|                      |      |                | None                 | •             |
| * Zip/PostalCode     |      |                |                      | ]             |
| *Email               |      | * Phone        |                      |               |
| • Specialty          |      | * Role         |                      |               |
| Select Specialty     | -    | Select Role    |                      | •             |
| Operatory Count      |      | Select this bo | x to receive updates | and marketing |
| * Password           |      |                |                      | ]             |
| * Confirm Password   |      |                |                      |               |
|                      | Cano | el Clear       | Validate Address     | Register      |
|                      |      |                | 1st                  | 2nd           |

When creating an account, it is recommended to use a general practice email address instead of a personal email address

# ATTENTION

| Places ID does not exist                                                                             |
|----------------------------------------------------------------------------------------------------|
| If the message above appears, fix the address<br>then click on Validate Address, then Register       |
| This Address is already on our system, click Register to create a new registration for this business |
| If the message above appears, click on register                                                      |
|                                                                                                    |

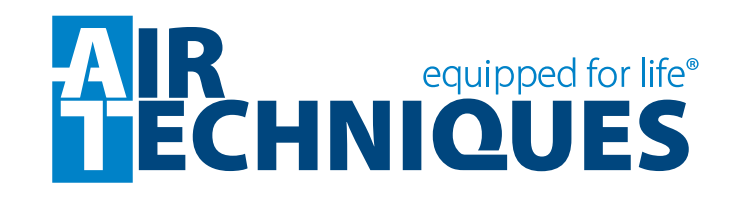